### **Generating a Report**

You can generate a PDF report that contain your acquisition results.

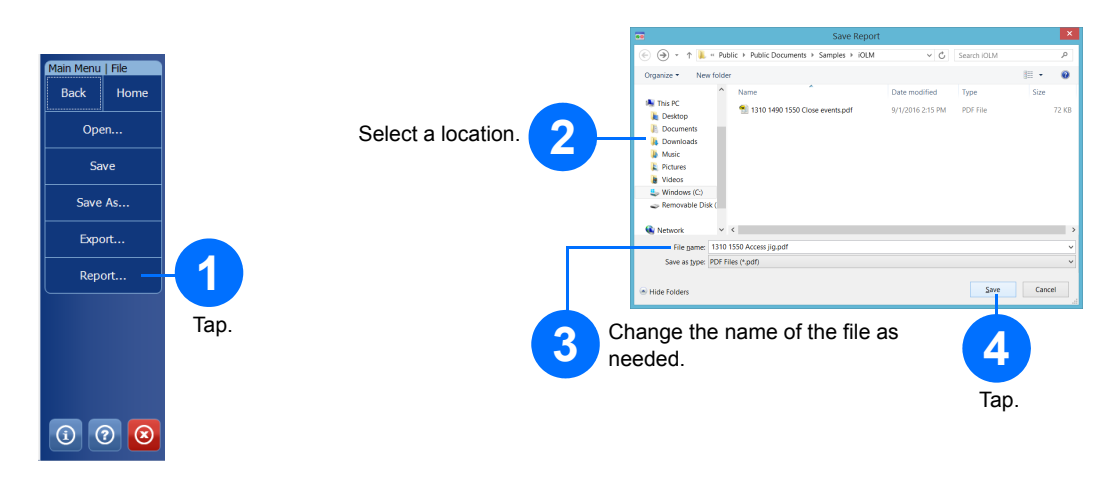

## **Viewing Results and Understanding Diagnostics**

Once a measurement is performed, you can view the results in different tabs.

When the application detects problems or ambiguous measurement situations, a diagnostic is provided to give additional information about specific link element issues.

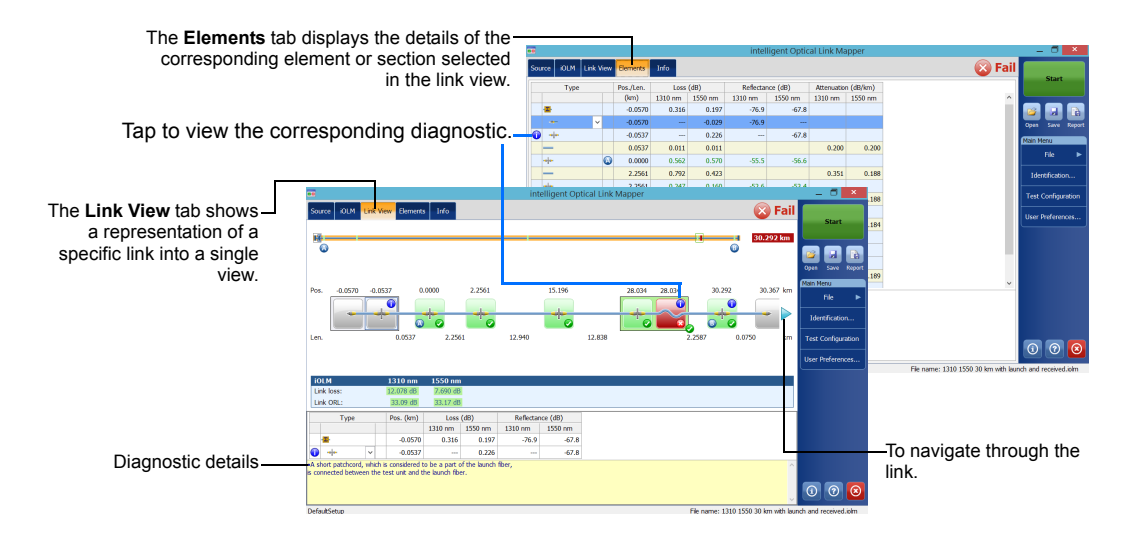

## **Using Your Module as a Source**

You can operate the existing OTDR laser as a source to perform power meter measurements at the other end of the fiber.

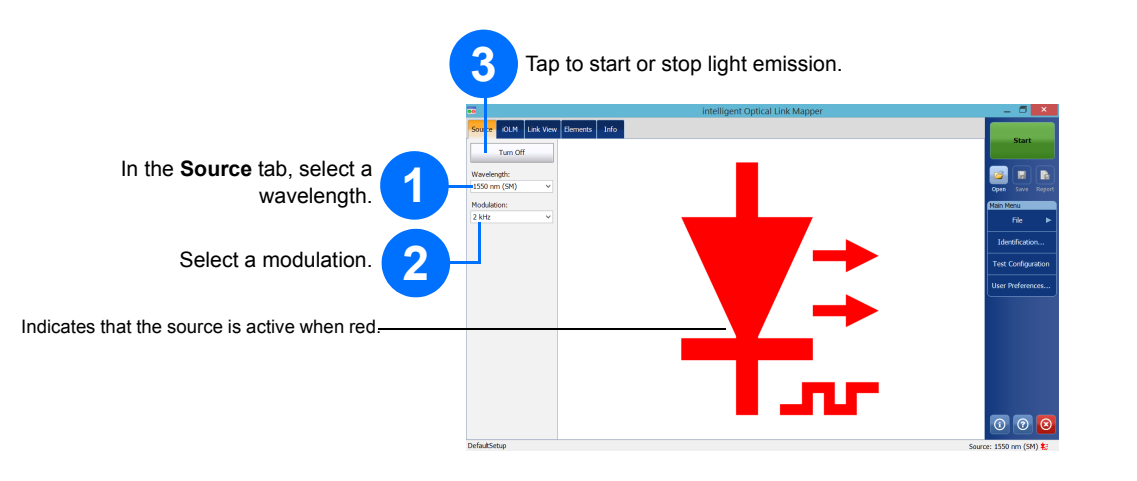

## **Using the Inline Power Meter**

The inline power meter measures the power of the link through the singlemode live port, which is also used for iOLM measurements. It can be equipped with two-channels for taking the power meter measurements at multiple wavelengths at once.

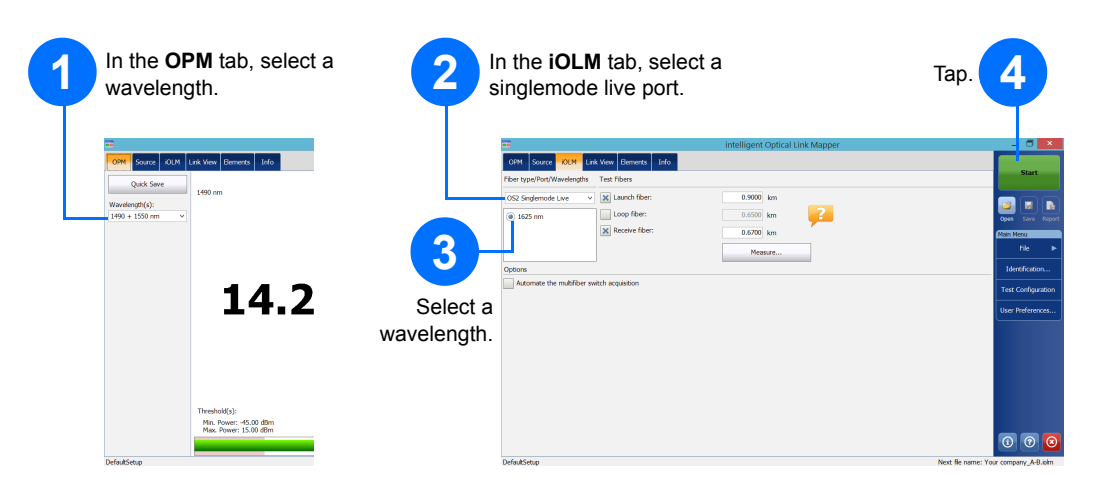

© 2016 EXFO Inc. All rights reserved. Printed in Canada (2016-09) P/N:1070232 Versior Version: 1.0.0.1

**EXPERTISE** REACHING OUT

#### iOLM intelligent Optical Link Mapper

The iOLM is an optimized application for access/FTTx network characterization. This OTDR-based application uses multipulse acquisitions and advanced algorithms to deliver detailed information on every element on a link. The iOLM module can be equipped optionally with an inline power meter. Optionally, you can measure the power levels for two wavelengths in a single acquisition if two wavelengths are used for testing.

Note: Depending on the model and options you have purchased, some features may not be available.

## **Setting User Preferences**

|                 |             | Custon                     | nize the appearance and                | behavior of yo    | our iOLM app  | lication,  |
|-----------------|-------------|----------------------------|----------------------------------------|-------------------|---------------|------------|
| Start           |             | includi                    | ng the default storage fold            | ler, reports, a   | nd sound noti | fications. |
| Save Report     |             |                            | liter Preferances                      | ×                 |               |            |
| Menu            |             |                            | User Preferences                       | _                 |               |            |
| File 🕨          |             | General Report             |                                        |                   |               |            |
|                 |             | File Functionalities       |                                        |                   |               |            |
| ienuncauon      |             | C:\Users                   | User Preferences                       |                   | ×             |            |
| t Configuration |             | Exp General Reg            | port -                                 |                   |               |            |
| r Droforoncoc   |             | Gen 🗙 OTDR gr              | aph                                    |                   |               |            |
| r Freierences   |             | Functionalitie 🔀 Fiber see | tion                                   |                   |               |            |
|                 | Tan         | Sound Diagnost             | ic                                     |                   |               |            |
|                 | Tap.        | Fiber s Loopback           |                                        |                   |               |            |
|                 |             | X All links                | combined in one report (Links L1 + L2) |                   |               |            |
|                 |             | Distance unit:             |                                        |                   |               |            |
|                 |             |                            |                                        |                   |               |            |
|                 |             |                            |                                        |                   |               |            |
|                 |             |                            |                                        |                   |               |            |
|                 |             |                            |                                        | Revert to Factory | Settings      |            |
|                 |             |                            |                                        | OK Cancel         | Apply         |            |
|                 |             |                            |                                        |                   |               |            |
|                 |             |                            |                                        |                   |               |            |
|                 |             |                            | (                                      | 3                 |               |            |
|                 |             |                            |                                        |                   |               |            |
|                 |             |                            |                                        | Tan               |               |            |
|                 |             |                            |                                        | iap.              |               |            |
|                 |             |                            |                                        |                   |               |            |
|                 |             |                            | _                                      |                   |               |            |
|                 |             |                            |                                        |                   |               | <u> </u>   |
| Eor             | moro inform | ation                      |                                        |                   |               |            |
| - FOI           |             |                            |                                        |                   |               |            |

refer to the user guide.

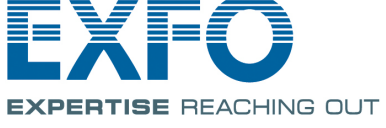

# **Identifying Measurements**

The autonaming feature is useful to make a relevant naming scheme for your tests.

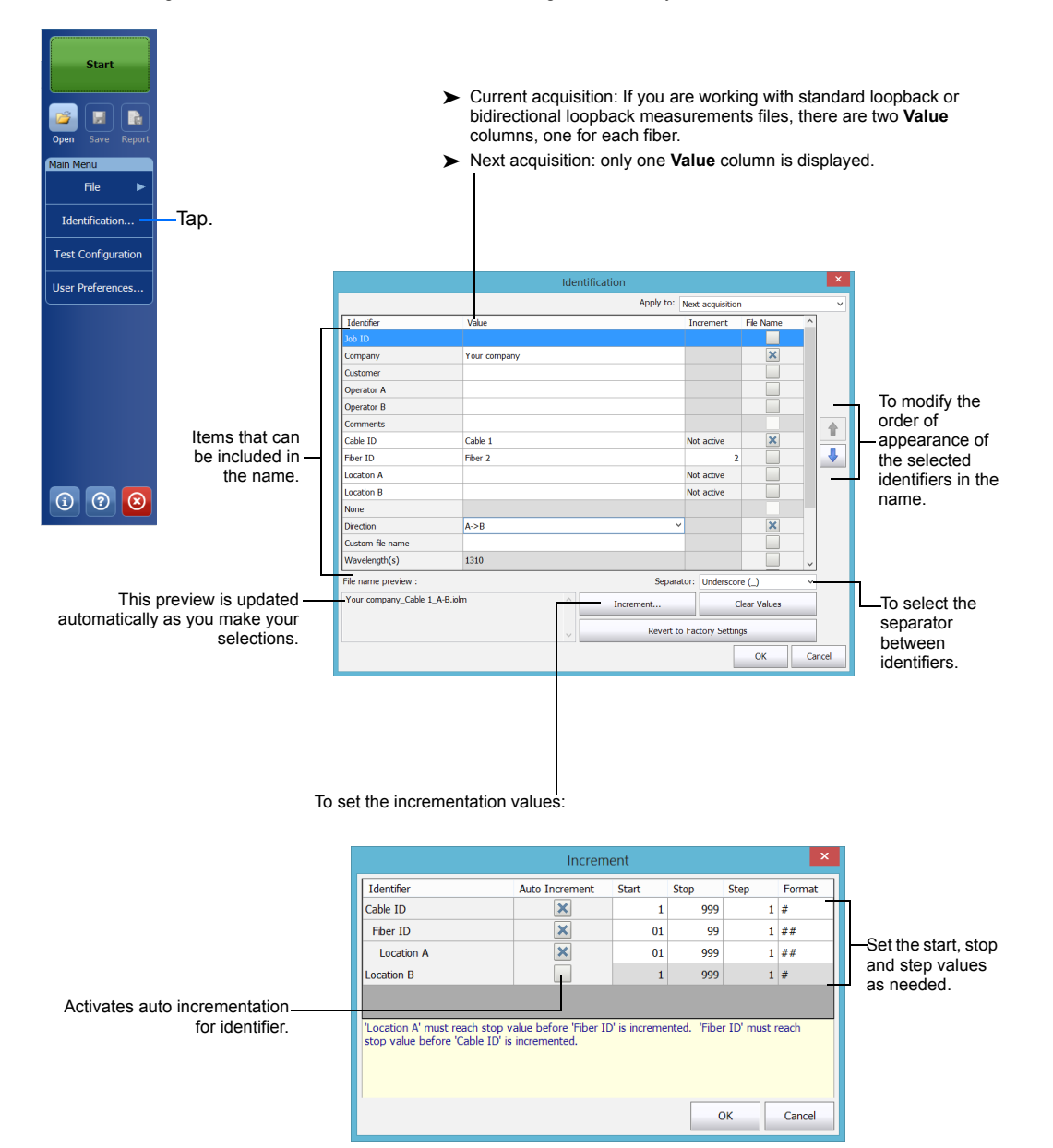

# **Using Test Configurations**

A predefined default setup configuration is available when you purchase your unit. You can also create your own test configurations that will meet your specific needs.

| Chard                 |                                                    | Test Configuration                                                                                                    |  |  |  |  |  |
|-----------------------|----------------------------------------------------|----------------------------------------------------------------------------------------------------|--|--|--|--|--|
| Start                 | Select the configuration                           | Next Acquisition                                                                                                    |  |  |  |  |  |
|                       | you want to use for the next 2                     | DefaultSetup 2 connectors, Custom Pass/Fail Thresholds                                                                             |  |  |  |  |  |
| Open Save Report      | measurement.                                       | Point to Point 2 connectors, Custom Pass/Fail Thresholds                                                                           |  |  |  |  |  |
| Main Menu             |                                                    | PON 1 Splitters 1x32<br>2 connectors, 1 splitter, Custom Pass/Fail Thresholds                                                      |  |  |  |  |  |
| File 🕨                |                                                    | Short Link Close Events<br>Short Link Close Events, 2 connectors, Custom Pass/Fail Thresholds                                      |  |  |  |  |  |
| Identification        | Indicatos that the test                            |                                                                                                    |  |  |  |  |  |
| Test Configuration    | - 1 configuration is in                            |                                                                                                    |  |  |  |  |  |
| User Preferences      | read only mode.                                    | Current Acquisition                                                                                                    |  |  |  |  |  |
|                       | Тар.                                               | DefaultSetup<br>OMH Multimode 50 µm, 2 connectors, Custom Pass/Fall Thresholds                                                     |  |  |  |  |  |
|                       |                                                    |                                                                                                    |  |  |  |  |  |
|                       | Configuration used for current                     |                                                                                                    |  |  |  |  |  |
|                       | acquisition.                                       | Cose                                                                                                    |  |  |  |  |  |
| 1 0 <del>8</del>      | Copies the selected configuration so y create a ne | you can<br>ew one. Tap to change the<br>configuration settings. Saves<br>configuration<br>so it can be<br>used on<br>another unit. |  |  |  |  |  |
|                       | Adds o                                             | configurations to the list from an external device.                                                                                |  |  |  |  |  |
| Properties Link Defir | ition iOLM P/F Thresholds                          |                                                                                                    |  |  |  |  |  |
| Name:                 | DefaultSetup                                       |                                                                                                    |  |  |  |  |  |
| Optimode:             |                                                    | Modify the settings for                                                                                                    |  |  |  |  |  |
|                       | Test Configuration - DefaultSetup                  | 4 vour configuration as                                                                                                    |  |  |  |  |  |
| Propert               | tes Link Definition IOLM P/F Thresholds            | needed.                                                                                                    |  |  |  |  |  |
| Fiber t               | type: OS2 Singlemode                               |                                                                                                    |  |  |  |  |  |
| Conne                 | ction Test Configuration - DefaultSetu             | qu                                                                                                    |  |  |  |  |  |
| Splitter              | s Properties Link Definition OLM P/F Thresholds    |                                                                                                    |  |  |  |  |  |
| Splitte               | r rati < Back Custom Pass/Fail Thresholds          |                                                                                                    |  |  |  |  |  |
| Splitte               | r rati<br>View/Edit: OS1                           | Loss Max. Link Length                                                                                                    |  |  |  |  |  |
| Spirce                | Fixed link loss thresholds                         | no) Lain Ora. (Kiii)<br>Max. (dB) Min. Max.                                                                                        |  |  |  |  |  |
|                       | X Dynamic loss budget 1310 1000.000 0.000          | 15.00 0.0000 80.000                                                                                                    |  |  |  |  |  |

OK Cancel

| I | Elemen                     | ts upod for dunami         | ic loce budgot cale                           | nulation |                    |                        |            |                  |                          |                |             |  |  |
|---|----------------------------|----------------------------|-----------------------------------------------|----------|--------------------|------------------------|------------|------------------|--------------------------|----------------|-------------|--|--|
|   | Conne                      | ctior                      | Test Configuration - DefaultSetup             |          |                    |                        |            |                  |                          | ib 🗙           |             |  |  |
|   | Splitters                  | Properties                 | Properties Link Definition OLM P/F Thresholds |          |                    |                        |            |                  |                          |                |             |  |  |
|   | Splitter                   | rati < Back                | < Back Custom Pass/Fail Thresholds            |          |                    |                        |            |                  |                          |                |             |  |  |
|   | Splitter                   | rati<br>View/Edit:<br>rati | OS1                                           | ∼<br>Is  | Wavelength<br>(nm) | Attenuation<br>(dB/km) | Link<br>(d | Loss<br>B)       | Max.<br>Link ORL<br>(dB) | Link Lo<br>(kr | ength<br>n) |  |  |
|   | Fiber Pr                   | Dynan                      | nic loss budget                               |          | 1310<br>1550       | 1000.000<br>1000.000   | 0.000      | 20.000<br>20.000 | 15.00                    | 0.0000         | 80.000      |  |  |
|   | Core siz<br>IOR<br>Backers | e 🗙 Apply                  | Apply thresholds to elements                  |          |                    | Element                |            |                  |                          |                |             |  |  |
|   | Ducisco                    | iller i                    |                                               |          | Spice              |                        |            |                  | 0.300                    |                |             |  |  |
|   |                            |                            |                                               |          | Element B          |                        |            |                  | 0.300                    |                |             |  |  |
|   |                            |                            |                                               |          | Connector          |                        | _          |                  | 0.750                    |                | -40.0       |  |  |
|   |                            |                            |                                               |          | First              |                        |            |                  |                          |                |             |  |  |
|   |                            |                            |                                               |          | Last               |                        | _          |                  | 0.750                    |                |             |  |  |
|   |                            | Per                        | vert to Factory Se                            | ottings  | Element A          |                        | _          |                  | 0.750                    |                | -40.0       |  |  |
|   |                            |                            | rene to ractory be                            | crungs   | Element C          |                        |            |                  | 0.750                    |                | -40.0       |  |  |
|   |                            |                            |                                               |          |                    |                        |            |                  |                          |                |             |  |  |

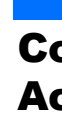

Note: The Loop fiber checkbox allows you to test in loopback mode.

Sele

S

## **Configuring Test Parameters and Starting an** Acquisition

The iOLM performs the acquisition on the port and wavelengths you have selected and the values are preserved for the next acquisition. Different test types, such as the standard mode or the loopback mode, are available to suit your needs.

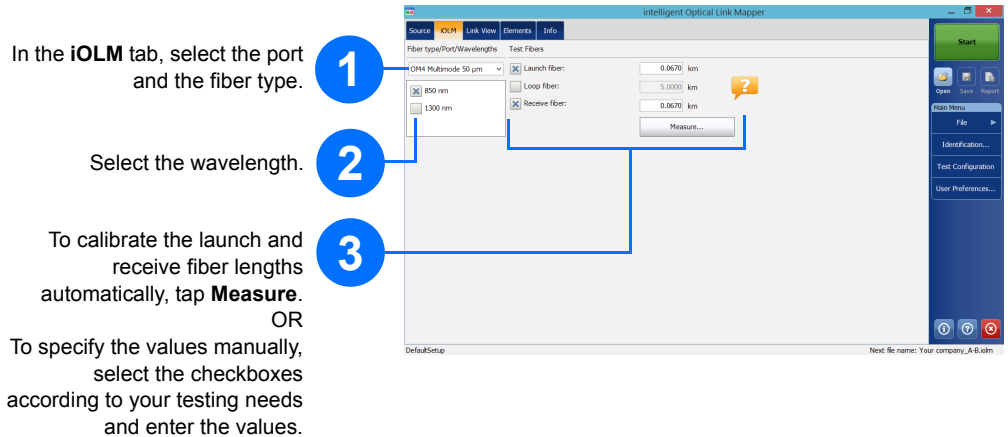

| Select the option you will be<br>working with (multifiber<br>switch or bidirectional | 4                  |                                                                                         | 5                           | Tap Start or<br>Start OptiMode. |
|--------------------------------------------------------------------------------------|--------------------|-----------------------------------------------------------------------------------------|-----------------------------|---------------------------------|
| loopback)                                                                            | •                  | intelligent Optical Link Mapper (0)                                                     | _ <b>J</b> ×                |                                 |
| ioopback).                                                                           | Source KOLM        | ink View Elements Info                                                                  | Start                       |                                 |
|                                                                                      | Fiber type/Port/Wa | relengths Test Fibers                                                                   |                             |                                 |
|                                                                                      | OS1 Singlemode     | ✓ X Laundh fiber: 5.0000 km Å                                                           | 🔤 🖬 🗈                       |                                 |
|                                                                                      | 🗙 1310 nm          | Loop fiber: 0.0000 km                                                                   | Open Save Report            |                                 |
|                                                                                      | 1550 nm            | 0.0200 km A                                                                             | Main Menu                   |                                 |
|                                                                                      | 0.15.11            | Neasure                                                                                 | 1 dentification             |                                 |
| F                                                                                    | Automate the       | subfiber switch acquisition                                                             | Toellon cabon               |                                 |
|                                                                                      |                    | intelligent Ontical Link Manner - Loonback Bidirectional (0)                            | Test Configuration          |                                 |
|                                                                                      |                    | Source OLM Link View Bernents Jinfo                                                     |                             |                                 |
|                                                                                      |                    | Fiber type/Port/Wavelengths Test Fibers                                                 |                             | Start                           |
| Select to work with the multifiber                                                   |                    | OS2 Singlemode v 🕱 Launch fiber: 0.2000 km                                              |                             |                                 |
| optical switch.                                                                      |                    | 1310 nm Loop fiber: 0.2000 km                                                           |                             | 21 El El                        |
|                                                                                      |                    | 1550 nm Receive fiber: 0.2000 km                                                        | (M2                         | in Menu                         |
|                                                                                      |                    | Measure                                                                                 | L                           | File ►                          |
|                                                                                      |                    | Options                                                                                 |                             | Identification                  |
| Select to perform bidirectional -                                                    |                    | Bidirectional (Loopback only)                                                           | т                           | est Configuration               |
| loopback acquisitions.                                                               | DefaultSetup       | Launch Your company_Bdirectional                                                        | u                           | ser Preferences                 |
|                                                                                      |                    | • • • • • • • • • • • • • • • • • • •                                                   |                             | Launch OTDR                     |
|                                                                                      |                    | Z Receive Your company_Bidrectional                                                     |                             |                                 |
|                                                                                      |                    | Connect the IOLM to the launch fiber and tap "Start".                                   |                             |                                 |
| Select One or Two depending                                                          | ig on—             | te a recommendade to connect a jumpler accinect die mat and the relation denoted intern |                             |                                 |
| which direction you want to test                                                     | first.             |                                                                                         |                             |                                 |
|                                                                                      |                    |                                                                                         |                             |                                 |
|                                                                                      |                    |                                                                                         |                             | 0 0                             |
|                                                                                      |                    | DafashSatum Na                                                                          | of Rename: Your company, Br | fractional introduct            |